# 8. PENGANTAR ACCESS UNTUK WINDOWS

MS. Access adalah sebuah Aplikasi untuk pengolahan data. Aplikasi ini merupakan aplikasi database yang memungkinkan pengguna untuk melakukan manipulasi data mengunakan fasilitas yang diberikan oleh Microsoft Access. Program ini dapat digunakan untuk membuat suatu program aplikasi suatu sistem seperti sistem penjualan, akademik, inventory, dan lain-lain.

Sebuah database dalam program Microsoft Access akan terdiri atas sekumpulan data atau informasi yang akan disimpan dalam tabel. Tabel-tabel ini akan terdiri atas baris yang disebut dengan **record** dan kolom (**field**). Sebuah field dapat berisi informasi tentang nama, alamat, profesi, harga dan jenis informasi lainnya. Selain tabel database dalam Microsoft Access juga terdiri atas objek yang meliputi query, form, report, pages, macros, dan module.

Untuk memulai database ikutilah langkah-langkah pada Latihan akademik di bawah ini :

# 1. Pembuatan Database

a. Untuk memanggil dari menu Start | programs | Microsoft Access 2013 maka tampilan awalnya seperti gambar di bawah ini :

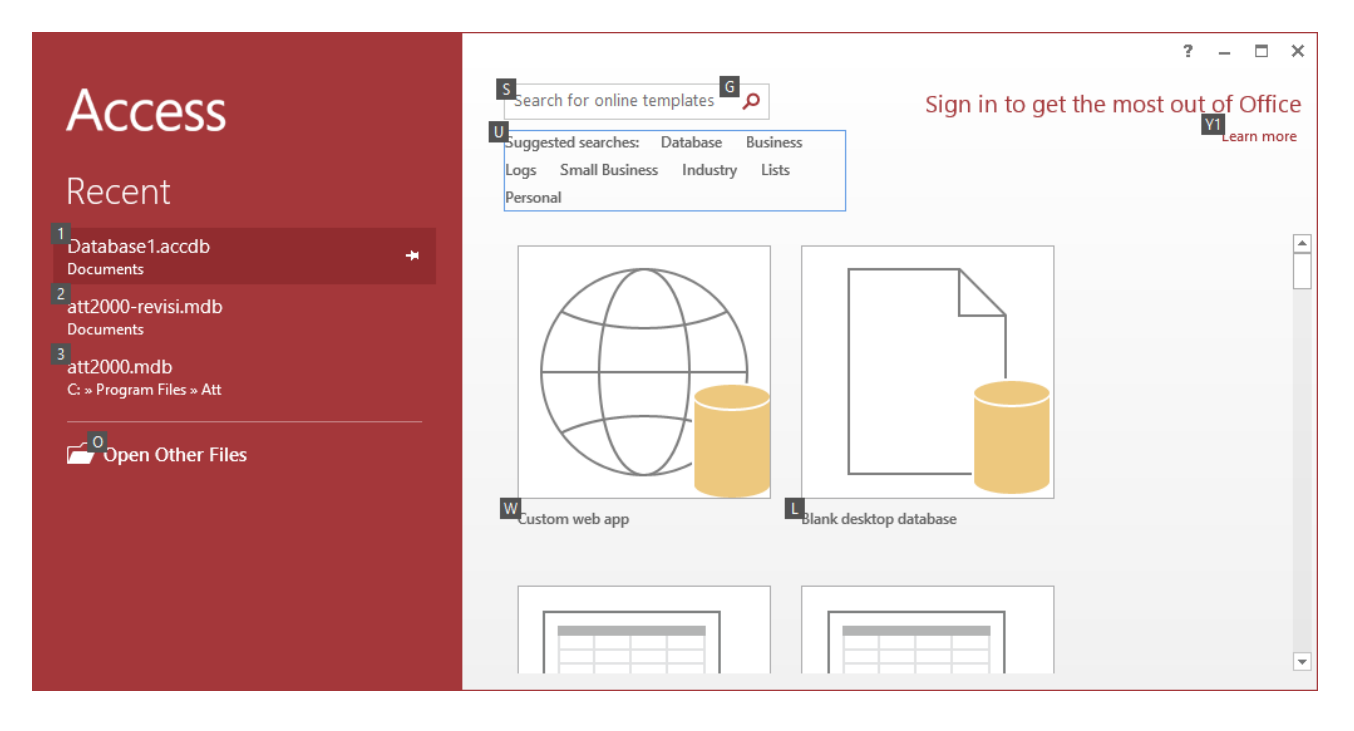

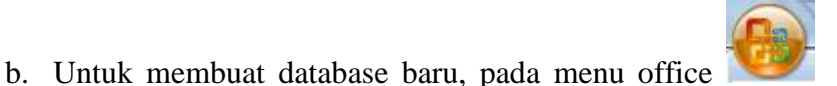

klik dan pilih New, kemudian

pada **blank desktop database** masukkan nama databasenya : misalkan namanya akademik, seperti gambar di bawah ini:

| ×                                                                                                |
|--------------------------------------------------------------------------------------------------|
| Blank desktop database                                                                           |
| Should I create an Access 2013 app or an Access desktop database?<br>File Name<br>akademik.accdb |
| C:\Users\deni\Documents\                                                                         |
| Create                                                                                           |

c. Setelah nama filenya diisi kemudian foldernya sudah ditentukan kemudian tekan tombol Create maka tampilan Ms. Access seperti gambar di bawah ini :

| 🚯 📙 🕤 🗧 👌 🗧 akademik : Database- C:\Users\deni\Documents |                                  |                                         | TABLE            | TOOLS                                                         |                           |            | ? –       |            | × |         |
|----------------------------------------------------------|----------------------------------|-----------------------------------------|------------------|---------------------------------------------------------------|---------------------------|------------|-----------|------------|---|---------|
| FILE HOME CREATE                                         | EXTERNAL D                       | DATA I                                  | DATABASE TOOL    | S FIELDS                                                      | TABLE                     |            |           |            | 1 | Sign in |
| View<br>view<br>Text                                     |                                  | 🗄 Name &<br>🖟 Default V<br>📑 Field Size | Caption alue     | 図 Modify Look<br>f <sub>x</sub> Modify Expre<br>回 Memo Settir | sups<br>ession Fongs - \$ |            | Required  | Validation |   |         |
| Views Add & Delete                                       |                                  | _                                       | Propertie        | s                                                             |                           | Formatting | Field Val | idation    |   | ~       |
| All Access Obje 🖻 «                                      | All Access Obje 🖻 « 🔳 Table1 🛛 × |                                         |                  |                                                               |                           | ×          |           |            |   |         |
| Search P                                                 | *                                | (New)                                   |                  |                                                               |                           |            |           |            |   |         |
| Table1                                                   |                                  |                                         |                  |                                                               |                           |            |           |            |   |         |
|                                                          |                                  |                                         |                  |                                                               |                           |            |           |            |   |         |
|                                                          | Record: I4                       | 1 of 1                                  | → <b>H</b> → 🛛 🏹 | No Filter Sea                                                 | arch                      |            |           |            |   |         |
| Datasheet View NUM LOCK 🔟 🕍                              |                                  |                                         |                  |                                                               | <u> </u>                  |            |           |            |   |         |

d. Dari gambar di atas terlihat ada menu bar, menu toolbar dan kotak All Tables. Tables merupakan objek yang mendefinisikan struktur data yang digunakan dan juga berisi data yang tersimpan.

## 2. Pembuatan Tabel

a. Untuk membuat tabel klik pada menu FIELDS kemudian pada menu View bar pilih Design
 View , kemudian simpan nama tabel dengan nama : mahasiswa. Kemudian Ok.

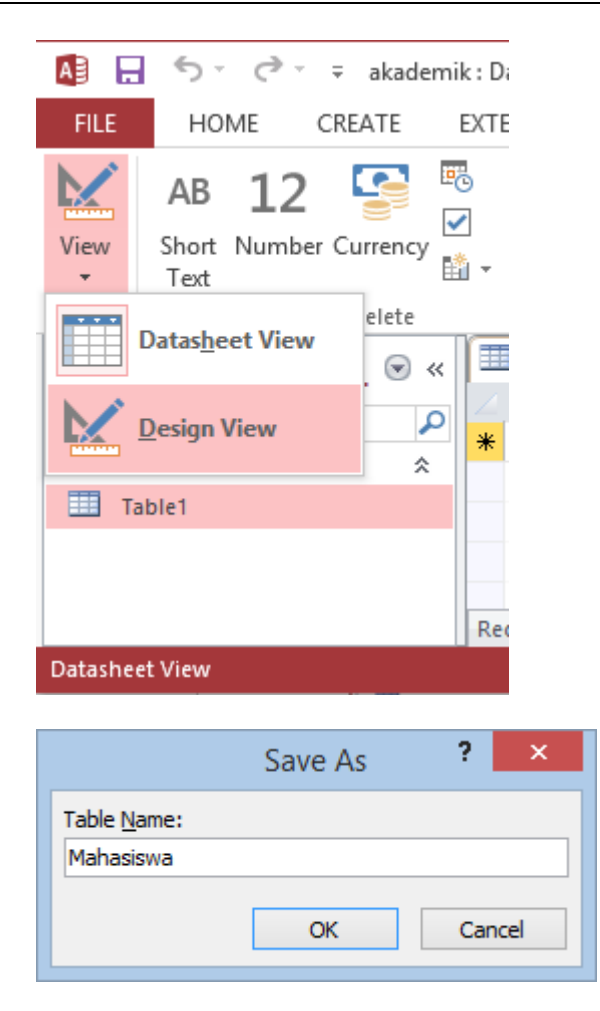

b. Buatlah struktur dari kolom-kolom yang akan dibuat untuk tabel buah seperti berikut:

| No | Field Name    | Data Type  | Field Size |
|----|---------------|------------|------------|
| 1  | NPM           | Short Text | 12         |
| 2  | Nama          | Short Text | 50         |
| 3  | Tempat_lhr    | Short Text | 20         |
| 4  | Tgl_Lahir     | Date       |            |
| 5  | Jenis_Kelamin | Short Text | 15         |
| 6  | Agama         | Short Text | 15         |
| 7  | Alamat        | Short Text | 60         |
| 8  | Telepon       | Short Text | 15         |

## Struktur Tabel Mahasiswa

| Microsoft Access - | Relationship | dan | Query |
|--------------------|--------------|-----|-------|
|--------------------|--------------|-----|-------|

| 🚯 🔒 🕤 🗸 🗟 🗧 akadem                                                                                                    | ik : Database- C:\Users\den                                                                                                    | ni\Documents                                            | TABLE TOOLS                                                             |                                                                    | ? – 🗆 ×                                               |
|----------------------------------------------------------------------------------------------------|----------------------------------------------------------------------------------------------------|---------------------------------------------------------|-------------------------------------------------------------------------|--------------------------------------------------------------------|-------------------------------------------------------|
| FILE HOME CREATE                                                                                                    | EXTERNAL DATA DAT                                                                                                    | TABASE TOOLS                                            | DESIGN                                                                  |                                                                    | Sign in                                               |
| Image: Primary Key     Image: Primary Key     Image: Primary Key     Image: Primary Key       View     Image: Primary Key     Image: Primary Key     Image: Primary Key       View     Image: Primary Key     Image: Primary Key       View     Image: Primary Key     Image: Primary Key       View     Image: Primary Key     Image: Primary Key       View     Image: Primary Key     Image: Primary Key       View     Image: Primary Key     Image: Primary Key       Views     Image: Primary Key     Image: Primary Key       Views     Image: Primary Key     Image: Primary Key | Insert Rows Collete Rows Modify Lookups Shee                                                                                                    | erty Indexes Creet N<br>ow/Hide Fiel                    | eate Data Rename/<br>/Acros T Delete Macro<br>Id, Record & Table Events | Relationships<br>Relationships<br>Relationsh                       | Object<br>pendencies                                  |
| All Access Obie 💿 «                                                                                                    | Mahasiswa                                                                                                    |                                                         |                                                                         |                                                                    | ×                                                     |
| Search                                                                                                    | Field Nar                                                                                                    | me S                                                    | Data Type<br>hort Text                                                  | Descriptio                                                         | n (Optional) 🔺                                        |
| Mahasiswa                                                                                                    | Tempat_lhr                                                                                                    | S                                                       | hort Text                                                               |                                                                    |                                                       |
|                                                                                                    | Tgl_Lahir<br>Jenis_Kelamin<br>Agama                                                                                                    | D<br>S<br>S                                             | Date/Time<br>hort Text<br>hort Text                                     |                                                                    |                                                       |
|                                                                                                    | Telepon                                                                                                    | Short Text                                              |                                                                         |                                                                    |                                                       |
|                                                                                                    | General Lookup<br>Field Size<br>Format<br>Input Mask<br>Caption<br>Default Value<br>Validation Rule<br>Validation Text<br>Required<br>Allow Zero Length<br>Indexed<br>Unicode Compression<br>IME Mode | 12<br>Yes<br>Yes<br>Yes (No Duplica<br>No<br>No Control | Field Properties The maxim enter in tr can set is 2 ates)               | ium number of cha<br>he field. The largest<br>255. Press F1 for he | racters you can<br>: maximum you<br>Ip on field size. |
|                                                                                                    | IME Sentence Mode None<br>Text Align General                                                                                                    |                                                         |                                                                         |                                                                    |                                                       |
| Design view. F6 = Switch panes. F1 =                                                                                                    | neip.                                                                                                    |                                                         |                                                                         | NUM LOCK                                                           |                                                       |

- 4 -

- c. Berilah primary key pada NPM yang berfungsi untuk menjaga agar NPM yang dimasukkan bersifat unik dan tidak ada duplikasi.
- d. Setelah selesai simpanlah tabel dengan menekan tombol save 🖬 kemudian isilah tabel mahasiswanya dengan 10 data seperti contoh berikut.

## Isi Tabel Mahasiswa

| Mahasiswa  |                |            |            |               |         |                                           |              |
|------------|----------------|------------|------------|---------------|---------|-------------------------------------------|--------------|
| NPM        | Nama           | Tempat-lhr | Tgl_Lahir  | Jenis_Kelamin | Agama   | Alamat                                    | Telepon      |
| 2013010001 | Setiawati      | Bandung    | 3/15/1987  | Perempuan     | Islam   | Jl. Sudirman no 4                         | 022-75822200 |
| 2013010002 | Andi Dila      | Jakarta    | 2/23/1986  | Laki-laki     | Islam   | Jl. Kemang raya 43                        | 021-87066775 |
| 2013010003 | Aryanti        | Tangerang  | 4/24/1987  | Perempuan     | Kristen | Jl. Buncit Raya no 44 Jakarta Selatan     | 081379932445 |
| 2013010004 | Sugandi        | Bekasi     | 2/25/1988  | Laki-laki     | Islam   | Jl. Ragunan no 32 Jakarta Selatan         | 085689722443 |
| 2013010005 | Reskiati       | Jakarta    | 11/18/1988 | Perempuan     | Kristen | Jl. Margonda raya no 87 Depok             | 081798776221 |
| 2013010006 | Syarif Hidayat | Bekasi     | 8/17/1987  | Laki-laki     | Islam   | Jl Podok Cabe no 76 Tangerang Selatan     | 081287761223 |
| 2013010007 | Reni Sumarni   | Bogor      | 9/21/1989  | Perempuan     | Hindu   | Perumahan Cinere Mas no 45 Depok          | 081398873344 |
| 2013010008 | Irvan Arif     | Bandung    | 7/9/1988   | Laki-laki     | Budha   | Perumahan Cinere 1 no 7 Jakarta Selatan   | 081388733222 |
| 2013010009 | Daniel         | Jakarta    | 4/15/1987  | Laki-laki     | Hindu   | Perumahan Vila Pamulang no 2 Tangerang    | 085799844332 |
| 2013010010 | Irwansyah      | Jakarta    | 6/27/1989  | Laki-laki     | Islam   | Perumahan Bumi Asri no 32 Jakarta Selatan | 085755322211 |

e. Buatlah 3 tabel lainnya untuk mendukung sistem akademik ini seperti berikut:

| Tabel   | MataKuliah      |
|---------|-----------------|
| 1 40 01 | 1,10,0011011011 |

| No | Field Name  | Data Type | Field Size |
|----|-------------|-----------|------------|
| 1  | Kode        | Text      | 4          |
| 2  | Nama_Kuliah | Text      | 30         |
| 3  | Sks         | Number    | Integer    |
| 4  | Smt         | Number    | Integer    |

### **Tabel Dosen**

| No | Field Name | Data Type | Field Size |
|----|------------|-----------|------------|
| 1  | Kode_Dosen | Text      | 4          |
| 2  | Nama       | Text      | 30         |
| 3  | Jurusan    | Text      | 15         |
| 4  | Telepon    | Text      | 15         |

### Tabel Jadwal

| No | Field Name | Data Type | Field Size |
|----|------------|-----------|------------|
| 1  | Tanggal    | Date      |            |
| 2  | Sesi       | Text      | 10         |
| 3  | Kode_Dosen | Text      | 4          |
| 4  | Kode_Kul   | Text      | 4          |
| 5  | Tempat     | Text      | 15         |